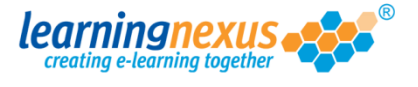

If you retire a user by mistake, or if an employee comes back after having previously left, you will be able to re-activate their account together with all their usage data.

To re-activate a user's account:

1) From the **Main Menu**, click on the **Administration** option:

|    |                                                                                                    | Reports & 🤇                                | Certificates   📥                                                                               | Us   |
|----|----------------------------------------------------------------------------------------------------|--------------------------------------------|------------------------------------------------------------------------------------------------|------|
|    | Administration                                                                                                    | Search the cou                             | irse catalogue                                                                                 |      |
| Μ  | lain Menu                                                                                                    |                                            |                                                                                                |      |
| fr | elcome back <b>Marzia.</b> Please select from the list of y<br>om the menu shown above.                                                                                                    | our recently used c                        | ourses snown below                                                                             | or ( |
|    | Recently Used Courses                                                                                                    |                                            |                                                                                                |      |
|    | Course                                                                                                    |                                            | Last Used                                                                                      | s    |
|    | Introduction to Risk Assessment v2                                                                                                    |                                            | 19/07/2012                                                                                     |      |
|    | Basic bread baking                                                                                                    |                                            | 27/06/2012                                                                                     |      |
|    |                                                                                                    | (a) (b) (b) (b) (b) (b) (b) (b) (b) (b) (b | 24/05/2012                                                                                     |      |
|    | An Overview of the Data Protection Act 1998 v8                                                                                                    | (Non-Audio)                                | 24/05/2012                                                                                     |      |
|    | An Overview of the Data Protection Act 1998 v8<br>Freedom of Information Act 2000 v8 (Non-Audio)                                                                                                    | (Non-Audio)                                | 17/05/2012                                                                                     |      |
|    | An Overview of the Data Protection Act 1998 v8<br>Freedom of Information Act 2000 v8 (Non-Audio)<br>Diversity, Equality and Discrimination v2                                                                                                    | (Non-Audio)                                | 24/05/2012<br>17/05/2012<br>27/04/2012                                                         |      |
|    | An Overview of the Data Protection Act 1998 v8<br>Freedom of Information Act 2000 v8 (Non-Audio)<br>Diversity, Equality and Discrimination v2<br>Microsoft Outlook 2010 - Level 4                                                                                                    | (Non-Audio)                                | 24/05/2012<br>17/05/2012<br>27/04/2012<br>20/04/2012                                           |      |
|    | An Overview of the Data Protection Act 1998 v8<br>Freedom of Information Act 2000 v8 (Non-Audio)<br>Diversity, Equality and Discrimination v2<br>Microsoft Outlook 2010 - Level 4<br>Safe Manual Handling v2                                                                          | (Non-Audio)                                | 24/05/2012<br>17/05/2012<br>27/04/2012<br>20/04/2012<br>16/04/2012                             |      |
|    | An Overview of the Data Protection Act 1998 v8<br>Freedom of Information Act 2000 v8 (Non-Audio)<br>Diversity, Equality and Discrimination v2<br>Microsoft Outlook 2010 - Level 4<br>Safe Manual Handling v2<br>The Bribery Act 2010                                                  | (Non-Audio)                                | 24/05/2012<br>17/05/2012<br>27/04/2012<br>20/04/2012<br>16/04/2012<br>12/04/2012               |      |
|    | An Overview of the Data Protection Act 1998 v8<br>Freedom of Information Act 2000 v8 (Non-Audio)<br>Diversity, Equality and Discrimination v2<br>Microsoft Outlook 2010 - Level 4<br>Safe Manual Handling v2<br>The Bribery Act 2010<br>An Introduction to Health & Safety at Work v2 | (Non-Audio)                                | 24/05/2012<br>17/05/2012<br>27/04/2012<br>20/04/2012<br>16/04/2012<br>12/04/2012<br>05/04/2012 |      |

2) This will take you to the **Modify Site Menu** where you will see several options. Click on **Manage Site Users**.

| Main Menu                                                                                                    | Log out   Mon 30 Jul 2012 |
|----------------------------------------------------------------------------------------------------|---------------------------|
| learningnexus estimations and the second second sec | Nimbus<br>LMS Marzia      |
| Modify Site Menu                                                                                                    | Default                   |
| Please select from one of the options below:                                                                                                    | Information               |
| Modify Site Settings                                                                                                    |                           |
| Manage Site Groups                                                                                                    |                           |
| Manage Site Users                                                                                                    |                           |
| Manage Site Lools                                                                                                    |                           |
| Site Admin Reports                                                                                                    |                           |
| Site Risk Reports                                                                                                    |                           |
| View Site Event Log                                                                                                    |                           |
|                                                                                                    |                           |
|                                                                                                    |                           |
|                                                                                                    |                           |
|                                                                                                    |                           |
|                                                                                                    |                           |
|                                                                                                    |                           |
|                                                                                                    |                           |
|                                                                                                    |                           |
|                                                                                                    |                           |
|                                                                                                    | Back                      |

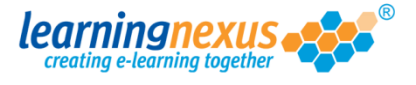

3) You will now see a page displaying the options applicable to users. In the **Display Options** section, place a tick in the **Show Retired** box, then click on **Apply**:

| Main Menu   Site Admin Menu                                                                                                    | Log out   Mon 30 Jul 2012                                                                                                    |  |
|----------------------------------------------------------------------------------------------------|----------------------------------------------------------------------------------------------------|--|
| learningnexus                                                                                                    | Nimbus<br>LMS Marzia                                                                                                    |  |
| Manage Site Users                                                                                                    | Default                                                                                                    |  |
| This section allows you to manage the users of this site in the Learning Mar<br>new users and remove or modify the details of existing users.                                                                                                    | nagement System. You can add                                                                                                    |  |
| There are 5 users in total<br>Find Items: ③ Starting with ③ Containing<br>Search By: ④ Name ③ ID<br>Find<br>Edwards, Marzia (Marzia)<br>Murray, Andy (Andy.Murray)<br>Newman, Paul (Paul.Newman)<br>Pitt, Brad (Brad.Pitt)<br>Windsor, Elizabeth (Elizabeth.Windsor) | Display Options: -<br>Show Active:<br>Show Retired:<br>> Apply<br>> Add User<br>> Modify User<br>> Retire Users<br>> Delete Users |  |
| Select All                                                                                                    |                                                                                                    |  |
|                                                                                                    |                                                                                                    |  |

4) All the retired accounts will now appear in the main list of users in grey. Using your mouse, select the account you want to re-activate from the list in the box, then click on Activate Users:

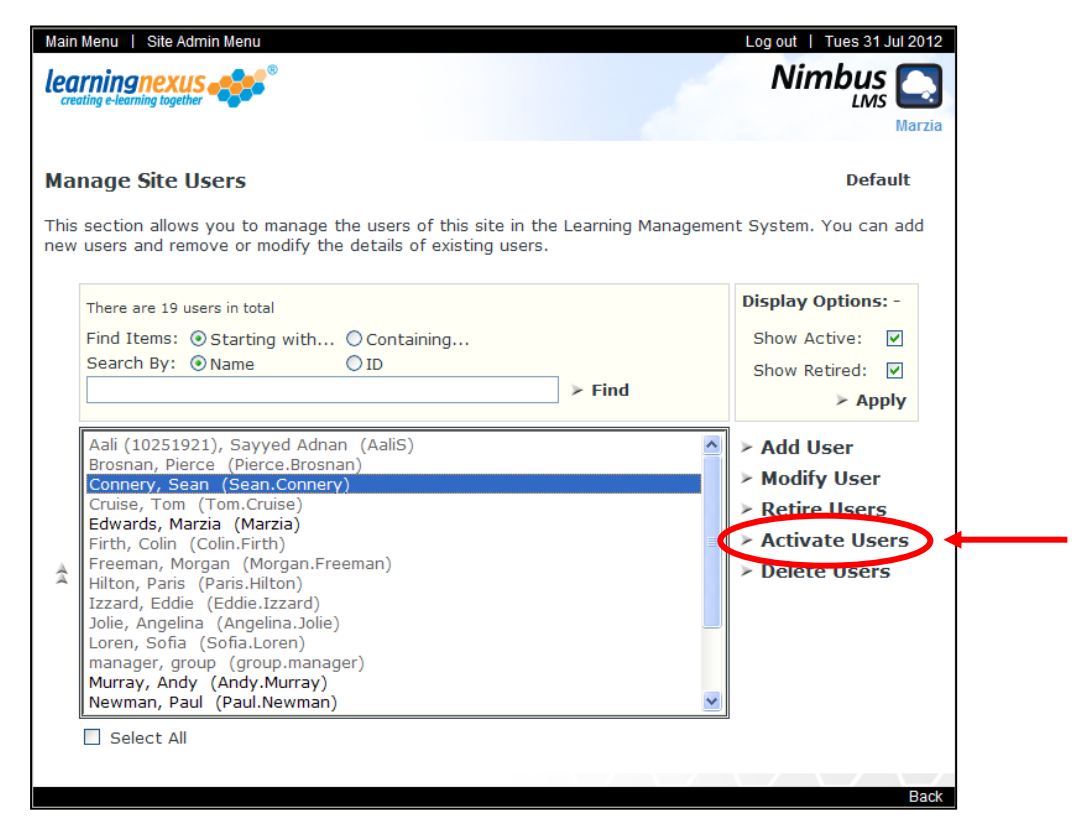